## **Indeed AM Self Service**

Indeed AM Self Service - это Web-приложение, которое работает на базе IIS. В данном модуле пользователь может осуществлять управление своими аунтификаторами.

#### 🛈 Информация

Файлы для indeed AM Self Service расположены: *indeed AM \Indeed AM Self Service \< Номер версии>* \

• IndeedAM.SelfService-x64.ru-ru.msi - Пакет для установки Indeed AM Self Service.

#### Установка

- 1. Выполнить установку Indeed AM Self Service через запуск инсталлятора IndeedAM. SelfService-x64.ru-ru.msi
- 2. Добавить привязку https в настройках Default Web Site в IIS Manager.

## 🛈 Информация

**Self Service** является Web приложением, которое работает на базе IIS, в процессе установки для него по умолчанию включается обязательно требование SSL в настройках, что в свою очередь требует включенной привязки https.

Если вы не намерены использовать протокол https, необходимо отключить требование SSL в настройках IIS для Self Service.

- а. Запустите IIS Manager и раскройте пункт Сайты (Sites).
- b. Выберите сайт **Default Web Site** и нажмите **Привязки** (Bindings) в разделе **Действия** (Actions).
- с. Нажмите **Добавить** (Add):
  - i. Тип (Type) https.
  - іі. Порт (Port) 443.
  - iii. Выберите SSL-сертификат (SSL Certificate).
- d. Сохраните привязку.

#### Редактирование конфигурационного файла.

#### 🛈 Информация

Для сохранения изменений в конфигурационном файле приложения, требуется запустить редактор с правами администратора.

- 1. Откройте конфигурационный файл Self Service Web.config (C:

   \inetpub\wwwroot\iidselfservice\Web.config).
- 2. Укажите URL для подключения к серверу Indeed для параметра Url в тэге amAuthServer.
  - а. Параметр Url url адрес сервера Indeed в формате http(s):// полное\_dns\_имя\_сервера/easerver/

## 🛈 Информация

Для игнорирования ошибок сертификата сервера необходимо изменить параметр "**islgnoreCertErrors**" на значение "**true**" в файле "**applicationSettings. config**" (iidselfservice\Config).

#### Пример

<amAuthServer Url="https://amserv.indeed-id.local/easerver"/>

- 3. Укажите URL для подключения к серверу Indeed SAML для параметра loginUrl в тэге amAuthentication.
  - a. Параметр loginUrl url адрес сервера с установленным компонентом Indeed SAML idp в формате http(s)://полное\_dns\_имя\_сервера/iidsamlidp/
  - b. Параметр enableLogout (Не обязательный) включает возможность выполнять выход из Self Service.

#### Пример

```
<amAuthentication mode="Saml" loginUrl="http://saml.demo.local/iidsamlidp"
enableLogout="true"/>
```

4. Откройте конфигурационный файл SAML Web.config (C: \inetpub\wwwroot\iidsamlidp\Web.config).

- **5.** Укажите URL для доступа к серверу Self Service для параметра SelfServiceUrl в тэге amPartnerServiceProviderSettings.
  - **a. Параметр SelfServiceUrl** url адрес сервера с установленным компонентом **Indeed** SelfService в формате http(s)://полное\_dns\_имя\_cepвepa/iidselfservice/

#### Пример

<amPartnerServiceProviderSettings SelfServiceUrl="http://dc.demo.local/iidselfservice/" EmcServiceUrl="EMC\_SERVICE\_URL"/>

**6.** После редактирования конфигурационных файлов перезапустите IIS сервер. SelfService будет доступен по адресу: "http(s)://полное\_dns\_имя\_cepвepa/iidselfservice/"

#### Вход в Self Service

- 1. Откройте в браузере Web интерфейс консоли Self Service.
- **2.** В появившемся окне аутентификации SAML нажмите "**Back**" для выбора способа аутентификации, по умолчанию используется последний используемый способ.

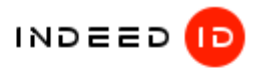

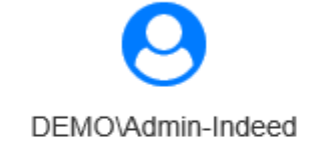

Enter the windows password

Enter the windows password

Back

Next

#### 3. Выберите способ аутентификации и нажмите "Select".

## 🛈 Информация

Если у пользователя нет обученного аутентификатора, то выберите "**Windows Password**".

#### 🗥 Информация

Выход в сессии пользователя из SAML idp не влечет за собой выход пользователя из Self Service, до перезапуска браузера или истечения срока хранения cookie. Время хранения cookie для SAML idp - 30 минут.

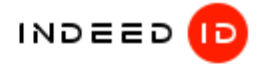

# DEMO\Admin-Indeed

Choose an authentication method you want to use

Passcode

≙

- Windows Password + Passcode
- Hardware OTP + Passcode
- Hardware TOTP

Select

4. Введите пароль и нажмите "**Sing in**". Если ввод данных был успешный, то отобразится карточка пользователя.

|                                                                      | Admin Indeed       | 1                                                                                |                                                       |  |
|----------------------------------------------------------------------|--------------------|----------------------------------------------------------------------------------|-------------------------------------------------------|--|
|                                                                      | Имя учетной записи | Admin-Indeed@demo.local                                                          |                                                       |  |
|                                                                      | Путь               | demo.local/Users/Admin Indeed                                                    |                                                       |  |
|                                                                      | E-mail             | Admin-Indeed@demo.local                                                          |                                                       |  |
|                                                                      | Телефон            |                                                                                  |                                                       |  |
| История входов                                                       | Аутентификаторы 2  |                                                                                  |                                                       |  |
|                                                                      |                    |                                                                                  |                                                       |  |
| Модуль                                                               |                    | Время входа                                                                      | Способ входа                                          |  |
| Модуль<br>Self Service                                               |                    | <b>Время входа</b><br>16.05.2019 15:44:54                                        | Способ входа<br>Passcode                              |  |
| <b>Модуль</b><br>Self Service<br>Enterprise Managem                  | ent Console        | Время входа<br>16.05.2019 15:44:54<br>16.05.2019 14:53:39                        | Способ входа<br>Passcode<br>Windows Token             |  |
| Модуль<br>Self Service<br>Enterprise Managem<br>SAML Identity Provid | ent Console<br>Ier | Время входа<br>16.05.2019 15:44:54<br>16.05.2019 14:53:39<br>16.05.2019 13:15:48 | Способ входа<br>Passcode<br>Windows Token<br>Passcode |  |

5. Для выхода из Self Service выполните:

## \land Информация

Данная опция будет активна если в пункте 3.b раздела "**Установка**", был настроен параметр **enableLogout**. По умолчанию отключена.

- а. Нажмите на имя пользователя в верхней части окна.
- b. Выберите "**Выйти**" из выпадающего списка.

| 🛈 Информация                                                            |                                                                                |  |
|-------------------------------------------------------------------------|--------------------------------------------------------------------------------|--|
| При выходе из Self Service происходит автоматический выход из SAML idp. |                                                                                |  |
|                                                                         | DEMO\Admin-Indeed - PYC                                                        |  |
|                                                                         | 🕒 Выйти                                                                        |  |
|                                                                         |                                                                                |  |
|                                                                         |                                                                                |  |
|                                                                         |                                                                                |  |
|                                                                         | Вы успешно вышли из сервиса самообслуживания Indeed Enterprise Authentication. |  |